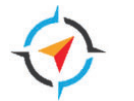

# Individual Development Plan (IDP)

# Assign an Individual Development Plan

Follow these steps to assign an IDP to your team.

#### **Quick steps: Development > Development Plans**

| Step | Instruction                                                                                          |         |          |               |          |                 |              |                    |            |
|------|----------------------------------------------------------------------------------------------------|---------|----------|---------------|----------|-----------------|--------------|--------------------|------------|
| 1    | Place the cursor over <b>Development</b> on the navigation bar and select <b>Development Plans</b> . | W       | ayp      | o∲int         | S сн     | ART YOUR        | NAVA         | LCARE              | EER        |
|      |                                                                                                    | Home    | Profile  | Collaboration | Learning | Development     | Reports      | Admin              | ILT        |
|      |                                                                                                    |         |          |               |          | Competency Asse | ssment Summa | ary                |            |
|      |                                                                                                    |         |          |               |          | Development Pla | ns           |                    |            |
|      |                                                                                                    |         |          |               |          |                 |              |                    | estimates. |
| 2    | Select Create Plan from Template.                                                                    |         |          |               |          |                 |              |                    |            |
|      |                                                                                                    | Individ | ual Deve | lopment Plar  | 15       | Create Plan fro | om Template  | View Team <b>1</b> | a          |
|      |                                                                                                    |         |          |               |          |                 |              |                    |            |

Sort By: Create Date \*

Display Cancelled Plans Hide Completed and Past Due Plans

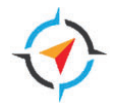

| Step | Instruction                                                                                                    |                                                                                                    |                                                                                 |                                            |                                          |                                          |                   |
|------|----------------------------------------------------------------------------------------------------|----------------------------------------------------------------------------------------------------|---------------------------------------------------------------------------------|--------------------------------------------|------------------------------------------|------------------------------------------|-------------------|
| 3    | In the <b>Actions</b> column, select <b>Apply Template</b> for the <b>00-Navy Development Plan</b> template.                                                        | Development Plan Temp<br>Choose a template to create a development plan from.                                                                                                    | olates                                                                          |                                            |                                          |                                          |                   |
|      |                                                                                                    | Template                                                                                                    |                                                                                 | ID                                         | Category                                 | Date Created                             | Actions           |
|      |                                                                                                    | 00-Navy Development Plan                                                                                                    | Preview                                                                         | SJJMEFGBB                                  |                                          | 1/30/2022                                | Apply<br>Template |
| 4    | Review the purpose and instructions on the <b>Create a</b><br><b>Plan</b> page.<br>Locate the <b>General Information</b> section. The plan title<br>may be changed. | Create a Plan<br>The Purpose of an Individual Development<br>• It is a tool used to assist employees in career and person<br>• Its primary purpose is to help employees reach short- an<br>other characteristics) necessary to meet current objectiv<br>• Includes training, education, and other professional dev | Plan (IDP)<br>nal development.<br>nd long-term goal<br>es.<br>elopment strategi | Is as well as improv<br>es used to develop | ve competencies (k<br>) the desired comp | nowledge, skills, abilities<br>etencies. | s, behaviors, and |
|      |                                                                                                    | <ul> <li>It is not a performance evaluation tool but it can be use<br/>in present or future positions.</li> </ul>                                                                                                    | d to assist employ                                                              | ees to make their                          | performance more                         | effective (i.e. as perform               | ance development) |
|      |                                                                                                    | Plan Title*<br>00-Navy Development Plan                                                                                                    | n                                                                               |                                            |                                          |                                          |                   |

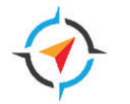

| Step | Instruction                                                      |                                                                                                    |
|------|------------------------------------------------------------------|----------------------------------------------------------------------------------------------------|
| 5    | Select the appropriate <b>Category</b> using the dropdown arrow. | Plan Title*   24-NAVSEA Individual Development Plan   Category   Career/Position IDP   Select   Career/Position IDP   Developmental Program IDP   Image: Career And And And And And And And And And And                                                                                                    |
| 6    | Enter a description in the <b>Description</b> field.             | Description         B       I       S       U       I       I       H1       H2       H3       H4       H5       H6       1       I       I       I       I       I       I       I       I       I       I       I       I       I       I       H1       H2       H3       H4       H5       H6       1       I       I |

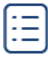

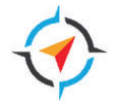

| Step | Instruction                                                                                                    |                                                                                                    |
|------|----------------------------------------------------------------------------------------------------|----------------------------------------------------------------------------------------------------|
| 7    | The <b>Additional Information</b> field can be used by the<br>employee to record Development Goals.<br><b>Note:</b> Employees will be able to add their goals after<br>the Development Plan has been assigned to them. | Additional Information Short Term SMART (Specific, Measurable, Achievable, Realistic, Timebound) Goal |
| 8    | In the <b>Development Objectives</b> section, select <b>Add</b><br><b>Objective</b> .                                                                                                    | Development Objectives                                                                                |

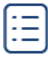

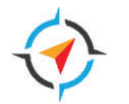

9 Enter an **Objective Title**, then select the **dropdown arrow** and select the appropriate **Category** for this Development Objective.

| Add Development Objectives represent what you need to l            | ojective<br>earn or do in order to complete your development             | : plan.                                                |
|--------------------------------------------------------------------|--------------------------------------------------------------------------|--------------------------------------------------------|
| Objective Title                                                    |                                                                          |                                                        |
| Leadership Development                                             |                                                                          |                                                        |
|                                                                    |                                                                          |                                                        |
| Category                                                           |                                                                          |                                                        |
| Improve current skills                                             | •                                                                        |                                                        |
| Select                                                             |                                                                          |                                                        |
| Changes in technology, processes or work requ                      | uirements                                                                |                                                        |
| Gain work experience                                               |                                                                          |                                                        |
| Improve current skills                                             |                                                                          |                                                        |
| Policy requirements                                                |                                                                          |                                                        |
| Position requirements                                              |                                                                          |                                                        |
| Search For Learning                                                | Browse Recommended                                                       | Add Development Action                                 |
| Find learning opportunities to help you achieve<br>your objective. | Browse learning and development actions that<br>are recommended for you. | Create your own actions to make your objective happen. |

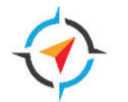

#### Step Instruction In the Learning and Development section, search for 10 and add Learning and/or Development Actions and set Learning and Development a due date for each. Search For Learning Browse Recommended Add Development Action Search For Learning to search the catalog for training to Find learning opportunities to help you achieve Browse learning and development actions that Create your own actions to make your objective add to the Development Plan. your objective. are recommended for you. happen. Browse Recommended shows learning activities that are on your transcript that have not been completed. Add Development Action allows you to add development activities not available in the catalog please be sure to search the catalog first.

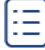

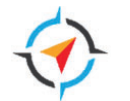

#### Step Instruction Select Search for Learning to open the catalog. 11 Search For Learning Enter the subject or skill that aligns to the **Objective** Find learning opportunities to help you achieve Title from step 9 into the Add Learning to New your objective. Objective search field and select Enter. Add Learning to New Objective Browse results to find a course(s) and select Add to **Objective** for each selection. Q Team building When finished, select **Discard Selections** if you want to start over or Return to Objective if you are satisfied with your selections. etter word Online Class Online Class Online Class Dream Teams: Working Leading and Working in **Team Collaboration in** Google Workspace Together without Fal Teams 24 minutes 50 minutes 25 minute Add to Objective Add to Objective Add to Objective **Return to Objective Discard Selections**

Page 7 of 23

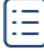

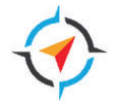

| Step | Instruction                                                                                                    |                                                                                                    |
|------|----------------------------------------------------------------------------------------------------|----------------------------------------------------------------------------------------------------|
| 12   | Select a <b>Due Date</b> for each course you have added to the Development Plan.                                                |                                                                                                    |
|      | To add an additional objective, select Save and Add Another.                                                                    | Dream Teams: Working Together<br>without Falling Apart (Blinkist<br>Summary)                                                                                                    |
|      | To finish adding objectives and continue editing the plan, select <b>Save and Return to Plan</b> .                              |                                                                                                    |
|      | <b>Note:</b> Both options only temporarily save your changes.                                                                   | Save and Add Another Save and Return to Plan                                                                                                    |
| 13   | After selecting <b>Save and Add Another</b> , select <b>Add</b><br><b>Development Action</b> to add a learning activity that is | Learning and Development                                                                                                    |
|      | not available in the catalog such as external training or<br>a shadowing assignment                                             | Search For Learning         Browse Recommended         Add Development Action                                                                                                    |
|      |                                                                                                    | Find learning opportunities to help you<br>achieve your objective.Browse learning and development actions<br>that are recommended for you.Create your own actions to make your<br>objective happen. |

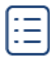

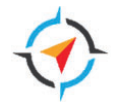

#### Step Instruction Enter a **Description** for the Development Action. 14 **Development Action** Select the dropdown arrow for Activity Type and make Description\* the appropriate selection. Activity Type Select a **Due Date.** External Training Activity Type Select... -**External Training** Added Responsibilities Select Done. Detail outside of Activity/Command Detail outside of Department Due Date\* Detail outside the Navy Detail within the Department Ē External Training 1/26/2025 Job Rotational Job Shadow Progress Networking On The Job Training 0 OutSide Training Reading / Research Assignment Sabbatical Seeking a Mentor/Coach Self-Development Seminar or Conference Volunteer for Activity/Command initiative Cancel Done

Page 9 of 23

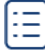

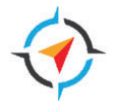

15 To add an additional objective, select Save and Add Another.

To finish adding objectives and continue editing the plan, select **Save And Return to Plan**.

**Note**: These options only temporarily save your changes.

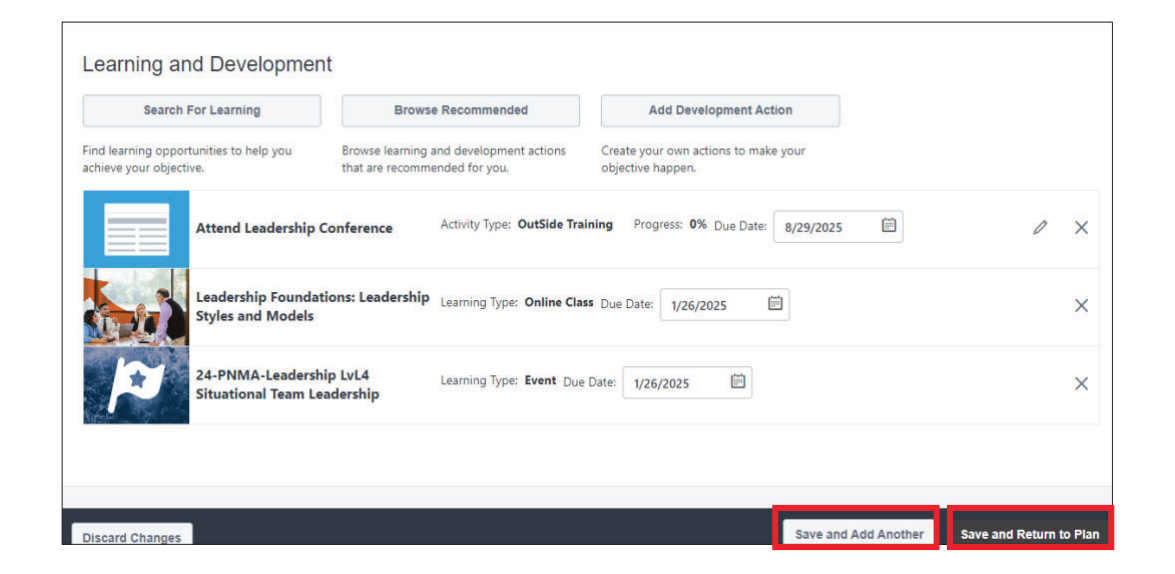

16 If the Development Plan is complete and ready to be assigned, locate the Assignment section, and select My Team under the Assignment heading.

Select the direct reports to whom this IDP will be assigned. You can select individuals, **Include All**, **Include Self**, and include the **subordinates** of your direct reports.

Selecting **Designate This as The Primary Plan for Assignees** will move the plan to the top of the user's list under a Primary Plan heading.

| select the criteria that defines who will be included in this | s assignment         |
|---------------------------------------------------------------|----------------------|
| Self Only                                                     |                      |
| My Team                                                       |                      |
|                                                               |                      |
| Include Self                                                  |                      |
| My Team                                                       | Include All          |
| 🔽 Erie E                                                      | Include Subordinates |
| Evora E                                                       | Include Subordinates |
| Evora E                                                       | Include Subordinates |

# **Wayp** ints

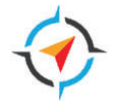

| Step | Instruction                                                                                         |                 |                           |
|------|----------------------------------------------------------------------------------------------------|-----------------|---------------------------|
| 17   | Select Submit Plan to complete the assignment.                                                      | Discard Changes | Save as Draft Submit Plan |
|      | Select <b>Save As Draft</b> to save until you are ready to complete the assignment.                 |                 |                           |
|      | Note: this draft will only be available to you.                                                     |                 |                           |
|      | Select <b>Discard Changes</b> to remove this development plan completely.                           |                 |                           |
|      | <b>Note</b> : The changes made impact the plan you are assigning, not the original template itself. |                 |                           |

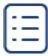

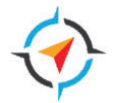

# Approve or Deny an Individual Development Plan

Follow these steps to approve or deny an IDP.

#### Quick steps: Inbox and Tasks > View Inbox

| Step | Instruction                                                                                  |                                                                                                    |
|------|----------------------------------------------------------------------------------------------|----------------------------------------------------------------------------------------------------|
| 1    | On the home page, locate the <b>Inbox and Tasks</b> widget<br>and select <b>View Inbox</b> . | INBOX AND TASKS<br>Quick link to your<br>communications and tasks.                                                                                                    |
| 2    | In Your Inbox, select View Development Plan<br>Approvals.                                    | Your Inbox         View transcript<br>(0 approved training selection(s))<br>(Registered for 1 training selection(s))         Approve training<br>(Your employees have 6 training request(s) pending approval)         View Development Plan Approvals<br>(1 development plan(s) pending approval) |

**Wayp**<sub>3</sub>**ints** 

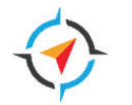

| Step                                                                                                    | Instruction                                                                                                    |                                                                                                    |
|----------------------------------------------------------------------------------------------------|----------------------------------------------------------------------------------------------------|----------------------------------------------------------------------------------------------------|
| 3                                                                                                    | All development plans pending your approval are listed.<br>Select the <b>Plan Title</b> to view the development plan.                                                                                           | Development Plan Approval         Pending Development Plans         Employee Name       Plan Title         Status         Errie E       Career Growth Development Plan: Become<br>a Supervisor                                                                                                    |
| <ul> <li>4 There are several options to respond to the request for approval after reviewing the Development Plan.</li> <li>Select Approve to accept the plan as is and a notification will be sent to the employee.</li> <li>Select Deny to reject and return the plan to the</li> </ul> |                                                                                                    | Career Growth Development Plan: Become a Supervisor         Due Date<br>10/31/2024       Plan Category<br>Career/Position IDP       Assignee<br>Eric E         Description:       This development plan will help me build the skills, knowledge, and experience necessary to transition into a supervisor role successfully.       Image: Complete Complete Com |
|                                                                                                    | <ul> <li>From the Options dropdown, select Edit<br/>Development Plan to make changes or add<br/>objectives.</li> <li>Select Add a Comment to add a comment to a<br/>grassific Development Objective.</li> </ul> | Leadership Experience         Category: Gain work experience         Job shadow a supervisor within my department         Activity Type: Job Shadow Progress: 25%         Due Date: 10/31/2024         Leadership Foundations: Leadership Styles and Models         Learning Type: Online Class       Progress: Not Completed         Collaborative Leadership       Due Date: 6/28/2024         View         Learning Type: Online Class       Progress: Not Completed         Due Date: 6/28/2024       View                                                                                                    |
|                                                                                                    | <ul> <li>Select Add a Comment Objective.</li> <li>Select Add a Comment for the entire Development<br/>Plan to add a comment for the plan.</li> </ul>                                                            | Objective Comments  Add a Comment  Add a Comment  Add a Comment                                                                                                    |

# **Wayp** ints

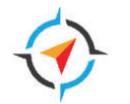

| Step | Instruction                                                                                                    |                           |                                                        |                             |                |            |           |  |
|------|----------------------------------------------------------------------------------------------------|---------------------------|--------------------------------------------------------|-----------------------------|----------------|------------|-----------|--|
| 5    | An alternate way to approve a development plan is to<br>select View Inbox (step 1) > View Development Plan<br>Approvals (step 2) > Locate plan in Pending<br>Development Plans list. | Pending Development Plans |                                                        |                             |                |            |           |  |
|      |                                                                                                    | Employee Name             | Plan Title                                             | Status                      | Date Submitted | Due Date   | Progress  |  |
|      |                                                                                                    | Erie E                    | Career Growth Development Plan: Become a<br>Supervisor | Pending Acceptance Approval | 2/3/2024       | 10/30/2024 | 8%        |  |
|      |                                                                                                    |                           |                                                        |                             |                | De         | Approve   |  |
| 6    | If the development plan(s) have already been reviewed, select the checkbox next to the <b>Employee Name</b> to                                                                       | Pending Developm          | ent Plans                                              |                             |                |            |           |  |
|      | select the development plan to process.                                                                                                    | Employee Name             | Plan Title                                             | Status                      | Date Submitted | Due Date   | Progress  |  |
|      | Select <b>Deny</b> to reject the selected development plan(s).                                                                                                    | Erie E                    | Career Growth Development Plan: Become a<br>Supervisor | Pending Acceptance Approval | 2/3/2024       | 10/30/2024 | 8%        |  |
|      | Select <b>Approve</b> to accept the selected development plan(s).                                                                                                    |                           |                                                        |                             |                | Der        | y Approve |  |

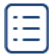

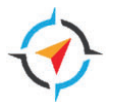

# Update an Individual Development Plan

Follow these steps to update an IDP.

**Quick steps: Development > Development Plans** 

| Step | Instruction                                                                                             |                                                                                                    |
|------|----------------------------------------------------------------------------------------------------|----------------------------------------------------------------------------------------------------|
| 1    | Place the cursor over <b>Development</b> on the navigation bar<br>and select <b>Development Plans</b> . | Waypoints CHART YOUR NAVAL CAREER                                                                                                    |
|      |                                                                                                    | Home     Profile     Collaboration     Learning     Development     Reports     Admin     ILT     Certifications       Competency Assessment Summary     Competency Assessment Summary     Development Plans     E     E     E |
| 2    | Locate the <b>Development Plan</b> to be updated, select the dropdown arrow, and select <b>Edit</b> .   | Professional Development IDP Due Date: 1/30/2025 Status: In Progress Created: 1/30/2024 Edit 16% COMPLETE Cancel Print                                                                                                    |

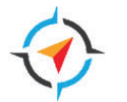

**3** Select **Add Objective** to add a new objective to the existing IDP.

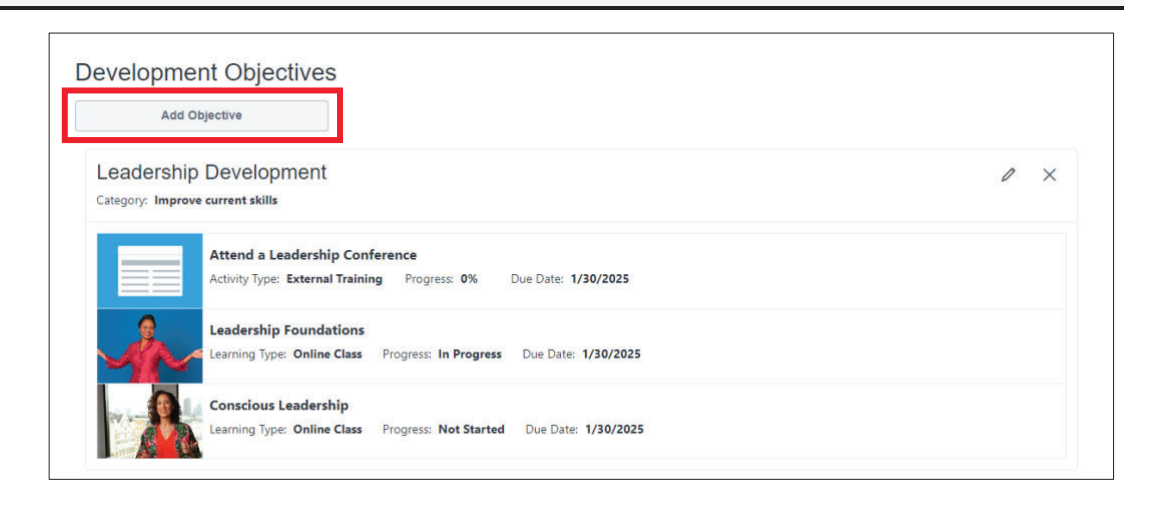

4 To update progress of a **Development Objective**, select the **Edit** icon for the corresponding objective.

| Add       | Objective                                                                                                    |            |
|-----------|----------------------------------------------------------------------------------------------------|------------|
| _eadershi | p Development                                                                                                    | <i>I</i> × |
|           | Attend a Leadership Conference           Activity Type:         External Training         Progress:         0%         Due Date:         1/30/2025 |            |
| A         | Leadership Foundations<br>Learning Type: Online Class Progress: In Progress Due Date: 1/30/2025                                                    |            |
|           | Conscious Leadership                                                                                                    |            |

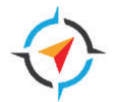

**5** Select the **Pencil** icon for the Development Action to be updated.

| Search                                    | For Learning                   | Brot                             | wse Recommended                                | Add Development Action                                   |           |     |
|-------------------------------------------|--------------------------------|----------------------------------|------------------------------------------------|----------------------------------------------------------|-----------|-----|
| Find learning oppo<br>achieve your object | rtunities to help you<br>tive. | Browse learnin<br>that are recom | ng and development actions<br>Imended for you. | Create your own actions to make you<br>objective happen. | r         |     |
|                                           | Attend a Leadershi             | p Conference                     | Activity Type: External Tra                    | nining Progress: 0% Due Date: 1/3                        | 0/2025    | 0 × |
| Å                                         | Leadership Founda              | ations                           | Learning Type: Online Cla                      | ss Progress: In Progress Due Date:                       | 1/30/2025 | >   |
|                                           |                                | h tu                             | Learning Type: Online Cla                      | ss Progress: Not Started Due Date:                       | 1/20/2025 |     |

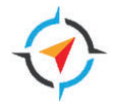

| 6 | Update the <b>Progress</b> field with a numeric value between 0 and 100 to represent the percentage complete. | Development Action             |
|---|----------------------------------------------------------------------------------------------------|--------------------------------|
|   |                                                                                                    | Description*                   |
|   | Select <b>Done.</b>                                                                                           | Attend a Leadership Conference |
|   |                                                                                                    | Activity Type                  |
|   |                                                                                                    | External Training              |
|   |                                                                                                    | Due Date*                      |
|   |                                                                                                    | 1/30/2025                      |
|   |                                                                                                    | Progress 100                   |
|   |                                                                                                    |                                |
|   |                                                                                                    |                                |
|   |                                                                                                    | Cancel                         |

Page 18 of 23

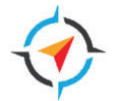

7 The value entered displays in the **Progress** field for the development action.

When updates are complete, select **Save and Return to Plan.** 

| Find learning opportunities to help you       Browse learning and development actions       Create your own actions to make your objective happen.         Attend a Leadership Conference       Activity Type: External Training       Progress: 100% Due Date:       1/30/2025       Image: Conference       Image: Conference       Image: | earning opportunities to help you Browse learning and development actions Create your own actions to make your objective happen.     Attend a Leadership Conference Activity Type: External Training Progress: 100% Due Date: 1/30/2025     Leadership Foundations Learning Type: Online Class Progress: In Progress Due Date: 1/30/2025     Conscious Leadership Learning Type: Online Class Progress: Not Started     Due Date: 1/30/2025 Image: 1/30/2025                                                                                                    | Search For Learning                                             | Brow                            | se Recommended                               | Add Development Action                                   |           |     |   |
|----------------------------------------------------------------------------------------------------|----------------------------------------------------------------------------------------------------|-----------------------------------------------------------------|---------------------------------|----------------------------------------------|----------------------------------------------------------|-----------|-----|---|
| Attend a Leadership Conference     Activity Type: External Training     Progress: 100% Due Date:     1/30/2025     Image: Conscious Leadership       Leadership Foundations     Learning Type: Online Class     Progress: In Progress: Due Date:     1/30/2025     Image: Conscious Leadership       Conscious Leadership     Learning Type: Online Class     Progress: Not Started     Due Date:     1/30/2025                                                                                                    | Attend a Leadership Conference       Activity Type: External Training Progress: 100% Due Date: 1/30/2025       1/30/2025       Image: Conference       Image: Conference       Image: Confer | nd learning opportunities to help you<br>:hieve your objective. | Browse learning that are recomm | g and development actions<br>mended for you. | Create your own actions to make you<br>objective happen. | IL        |     |   |
| Leadership Foundations Learning Type: Online Class Progress: In Progress Due Date: 1/30/2025                                                                                                    | Leadership Foundations       Learning Type: Online Class       Progress: In Progress: Due Date: 1/30/2025       III       IIII       IIIIIIIIIIIIIIIIIIIIIIIIIIIIIIIIIIII                                                                                                    | Attend a Leadership 0                                           | Conference                      | Activity Type: External Tra                  | Progress: 100% Due Date:                                 | 1/30/2025 | 0   | × |
| Conscious Londership Learning Type: Online Class Progress: Not Started Due Date: 1/20/2025                                                                                                    | Conscious Leadership Learning Type: Online Class Progress: Not Started Due Date: 1/30/2025 🖻                                                                                                    | Leadership Foundatio                                            | ons                             | Learning Type: Online Clas                   | ss Progress: In Progress Due Date:                       | 1/30/2025 | Ē   | × |
| Conscious Leadership                                                                                                    |                                                                                                    | Conscious Leadership                                            | 2                               | Learning Type: Online Clas                   | Progress: Not Started Due Date:                          | 1/30/2025 | (m) | × |

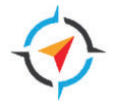

| 8 | Once all objective actions are updated, select Submit |
|---|-------------------------------------------------------|
|   | Plan.                                                 |

| Leadershi       | p Development                                                                                                    | 1 | × |
|-----------------|----------------------------------------------------------------------------------------------------|---|---|
| Category: Impro | ve current skills                                                                                                    | 2 |   |
|                 | Attend a Leadership Conference         Activity Type:       External Training         Progress:       100%         Due Date:       1/30/2025 |   |   |
|                 | Leadership Foundations<br>Learning Type: Online Class Progress: In Progress Due Date: 1/30/2025                                              |   |   |
|                 | Conscious Leadership<br>Learning Type: Online Class Progress: Not Started Due Date: 1/30/2025                                                |   |   |
|                 | -                                                                                                    |   |   |

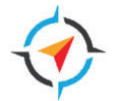

**9** The updated IDP will be routed to the manager for approval of the updates.

Select **Add a Comment** to add a comment that is visible to the manager.

| Leadershi | p Development<br>ove current skills                                                                                                   |                          |
|-----------|----------------------------------------------------------------------------------------------------|--------------------------|
|           | Attend a Leadership VConference           Activity Type:         External Training         Progress: 100%         Due Date: 1/30/2025 | 0% 100%<br>100% Complete |
| J.        | Leadership Foundations<br>Learning Type: Online Class Progress: In Progress Due Date: 1/30/2025                                       | Launch ***               |
|           | Conscious Leadership<br>Learning Type: Online Class: Progress: Not Started Due Date: 1/30/2025                                        | View                     |

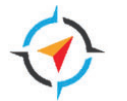

**10** Enter a comment and select **Save**.

The comment displays and can be seen by the manager.

| Objective Comments                                 |                             |
|----------------------------------------------------|-----------------------------|
| Attended the Leadership Conference on February 15. |                             |
|                                                    |                             |
| Save Cancel                                        |                             |
| Objective Comments                                 |                             |
| Add a Comment                                      |                             |
| Attended the Leadership Conference on February 15. | February 9, 2024 at 12:32 I |
| Reply Edit Delete                                  |                             |

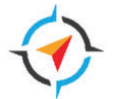

# Cancel an Individual Development Plan

Follow these steps to cancel an IDP.

**Quick steps: Development > Development Plans** 

| Step | Instruction                                                                                                    |                                                                                                    |  |  |  |  |
|------|----------------------------------------------------------------------------------------------------|----------------------------------------------------------------------------------------------------|--|--|--|--|
| 1    | Place the cursor over <b>Development</b> on the navigation bar and select <b>Development Plans</b> .                                                                                                    | Waypoints CHART YOUR NAVAL CAREER                                                                                                    |  |  |  |  |
|      |                                                                                                    | Home       Profile       Collaboration       Learning       Development       Reports       Admin       ILT       Certifications         Competency Assessment Summary       Competency Assessment Summary       Development Plans       Entertional of the second of the second of the |  |  |  |  |
| 2    | Locate the IDP to be cancelled and select the down<br>arrow. Select <b>Cancel</b> .<br><b>Note:</b> the IDP must be in a status of In Progress or Not<br>Started to be cancelled. If the IDP is Pending<br>Acceptance Approval, the option to cancel is not<br>available. | <ul> <li>Snapshot &gt; Individual Development Plans</li> <li>Individual Development Plans</li> <li>Create Plan from Template</li> <li>View Team 13</li> <li>Primary Plan</li> <li>Due Date: 1/30/2025 Status: In Progress Created: 1/30/2024</li> <li>Individual Development IDP</li> <li>Due Date: 1/30/2025 Status: In Progress Created: 1/30/2024</li> <li>Individual Development IDP</li> <li>Due Date: 1/30/2025 Status: In Progress Created: 1/30/2024</li> </ul>                                                                                                    |  |  |  |  |

Page 23 of 23